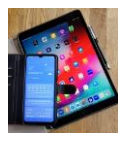

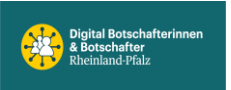

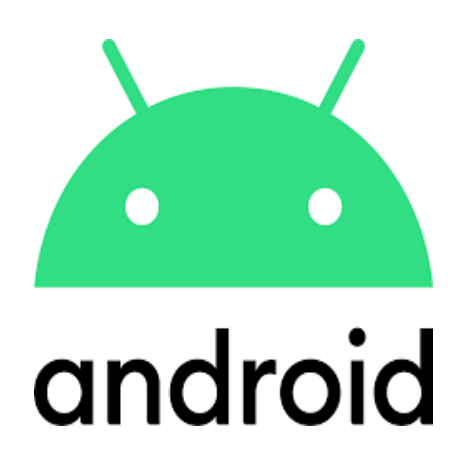

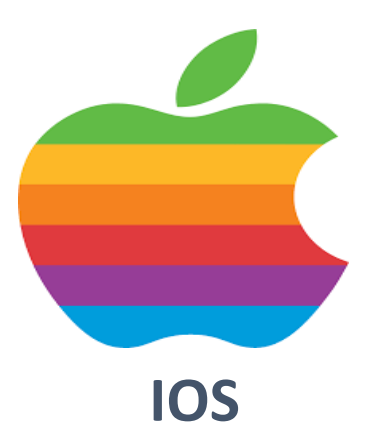

# Einstellungen Tipps #3

Google-Dienste, Nutzung & Diagnose abstellen (Einstellung für Apple und Android) Google-Konto, wer kann meine Daten sehen (Einstellung für Apple und Android) Samsung Galaxy Seiten-Panel einstellen Samsung Galaxy Bewegungen und Gesten

Erstellt mit Galaxy S24 Android14 und iPhone11 iOS18.1

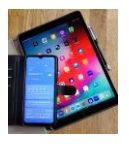

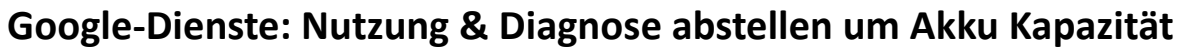

**zu sparen.** Google erfasst sehr viele Daten automatisch, um seinen Service fortlaufend zu verbessern. Ob man mit seinen eigenen Daten dazu beitragen will kann man selbst entscheiden. *Außerdem wird, wenn dieser Dienst abgestellt ist, der Akku geschont.* 

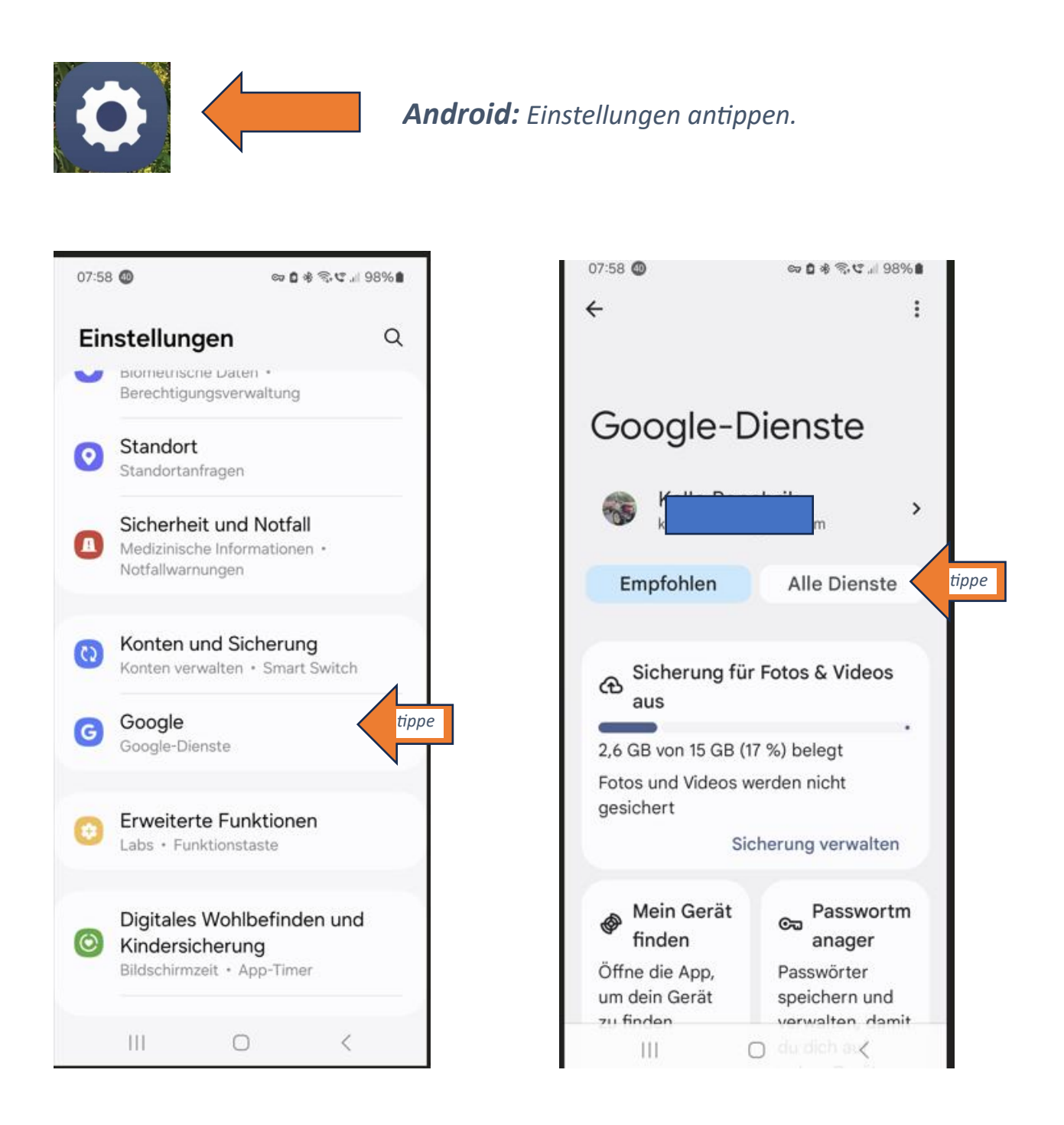

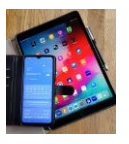

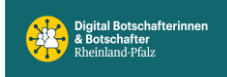

Digital Mobil Handy & Tablet Treff

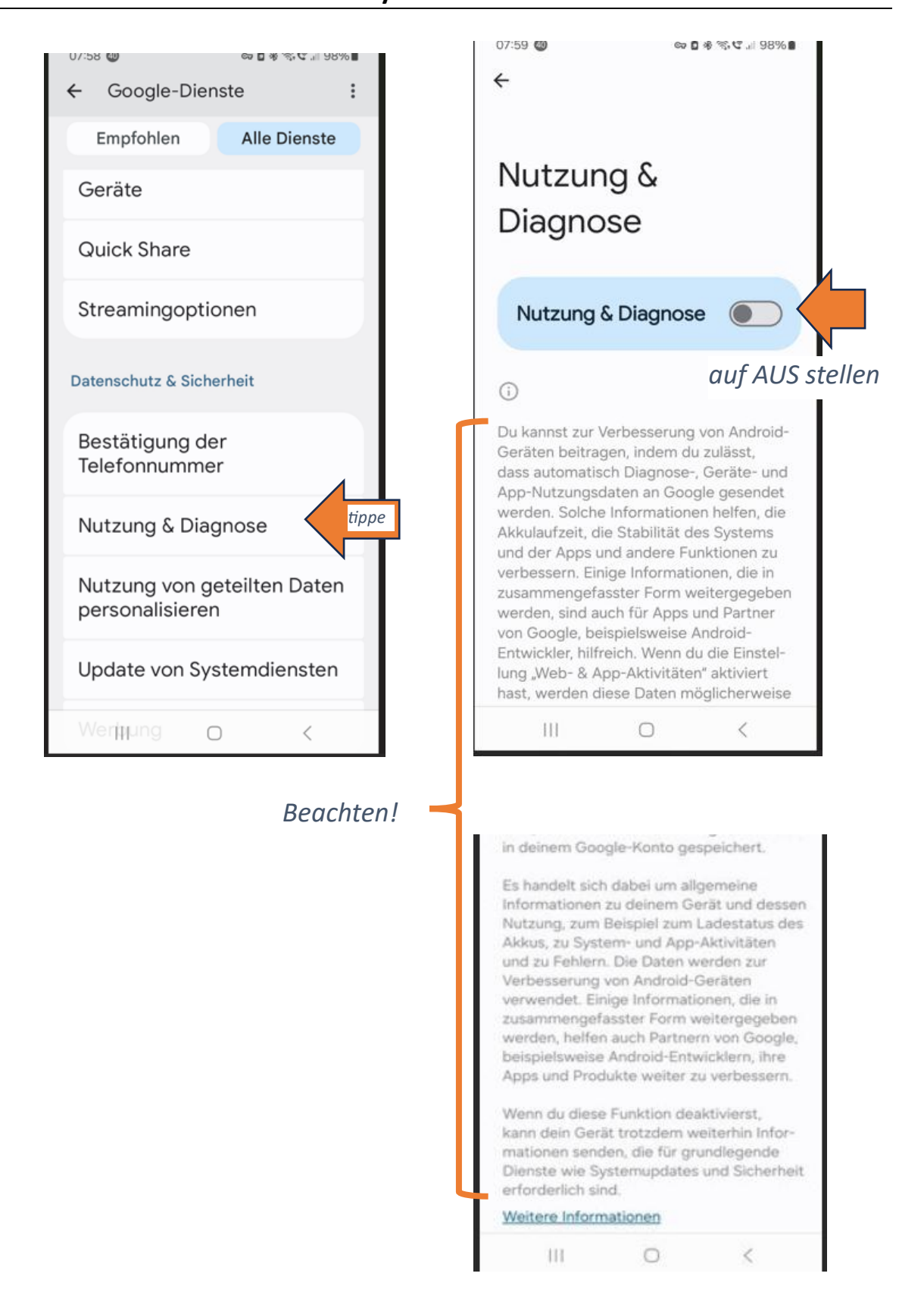

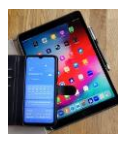

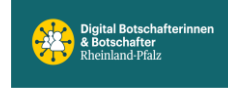

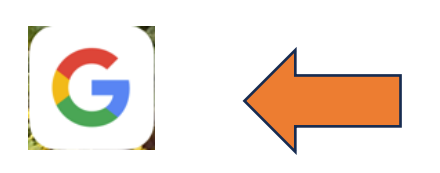

#### Apple: Google App antippen.

Danach Positionen Pfeil 1, 2, 3 antippen. Position 4 auf AUS schieben.

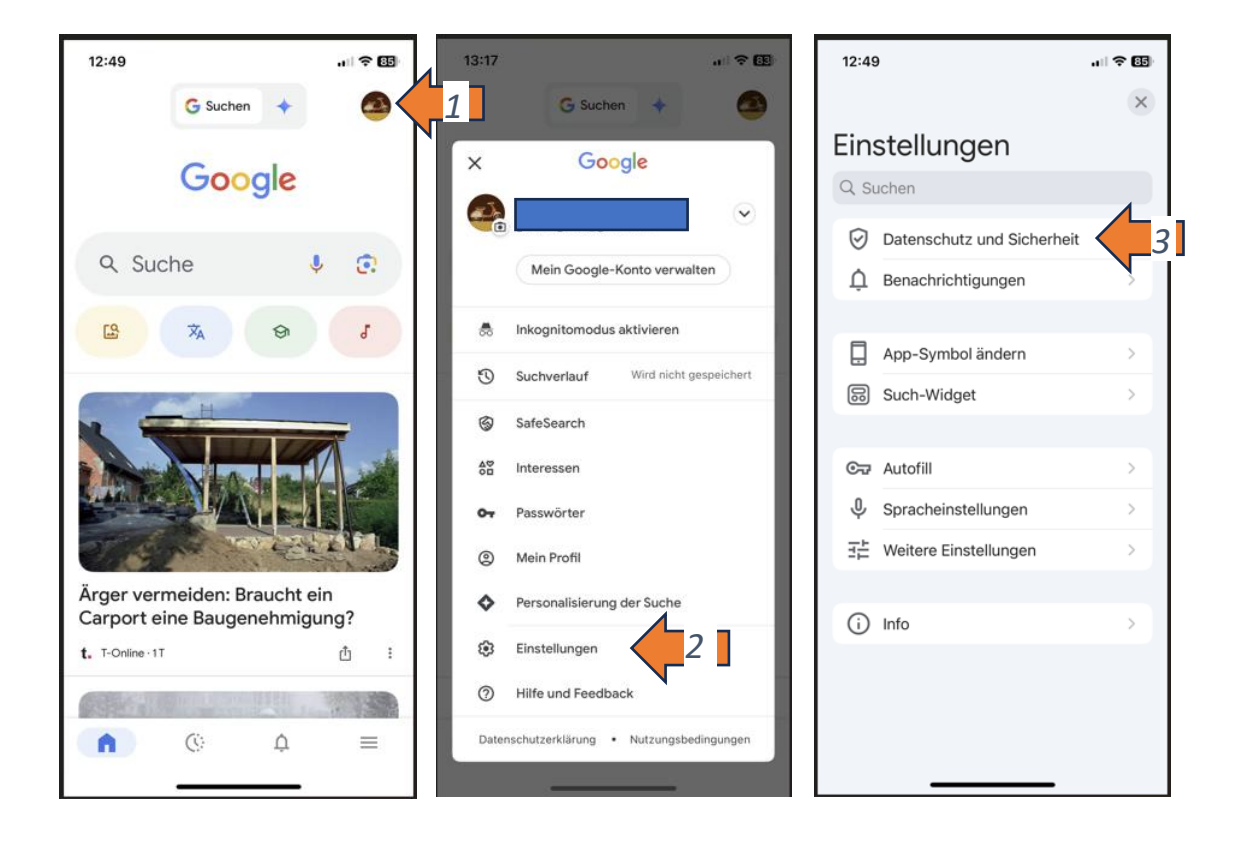

| 12:49 .u ? 🖽                                                                                                    |               | 12                                                                            | :48                                                                                                    | all 🗢 🖽 |
|----------------------------------------------------------------------------------------------------|---------------|-------------------------------------------------------------------------------|----------------------------------------------------------------------------------------------------|---------|
| Datenschutz und Sicherheit 🛛 🗙                                                                                                    |               | <                                                                             | Datenschutz und Sicherheit                                                                                                    | ×       |
| Aktivität                                                                                                    |               | S                                                                             | tandort                                                                                                    | >       |
| App-Verlauf löschen<br>Umfasst über die Google App besuchte<br>Websites auf diesem Gerät                                                                                                    |               | S                                                                             | uchverlauf                                                                                                    | >       |
| Cookies löschen                                                                                                    | Weitere       | Ir                                                                            | halt                                                                                                    |         |
| Du kannst alle Cookies löschen, die Websites nutzen, um deine Daten zu speichern                                                                                                    | Finstellunger | n P                                                                           | ersonalisierung der Suche                                                                                                    | >       |
| Standort >                                                                                                    | siehe Text    | S<br>U                                                                        | afeSearch<br>Inkenntlichmachung aktiviert                                                                                                    | >       |
| Suchverlauf >                                                                                                    |               |                                                                               | Veitere Ontionen                                                                                                    |         |
| Inhalt                                                                                                    |               | F                                                                             | ace ID                                                                                                    | >       |
| Personalisierung der Suche >                                                                                                    |               | A                                                                             | pp-2ugnit mit Face iD einschranken                                                                                                    |         |
| SafeSearch > Unkenntlichmachung aktiviert                                                                                                    |               | G                                                                             | erätespezifische Fehler-                                                                                                    | >       |
| Weitere Optionen                                                                                                    |               | b                                                                             | erichte an Google senden<br>u kannst festlegen, dass Google                                                                                    |         |
| Face ID App-Zugriff mit Face ID einschränken                                                                                                    |               | bei<br>tisc<br>zu o<br>Die                                                    | ei Problemen mit der App automa-<br>sch Informationen zum Gerät und<br>u deiner Nutzung erhält, damit die<br>ienste für alle Nutzer verbessert |         |
| Google-ID >                                                                                                    |               | w                                                                             | erden können. Zu diesen Informa-<br>onen gehören möglicherweise                                                                                |         |
| Gerätespezifische Fehler-<br>berichte an Google senden<br>Du kannst festlegen, dass Google<br>bei Problemen mit der App automa-<br>tisch Informationen zum Gerät und<br>zu deiner Murgung enklik damit die |               | andere Apps, die du insta<br>und das Netzwerk, mit de<br>Gerät verbunden ist. | ndere Apps, die du installiert hast,<br>nd das Netzwerk, mit dem dein<br>erät verbunden ist.                                                   | C       |

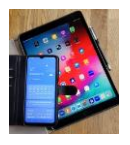

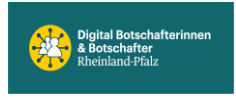

**Google Konto, wer kann meine Daten sehen.** Hier werden alle Apps gelistet die mit Google verknüpft sind (in Apple und Android).

#### ACHTUNG!

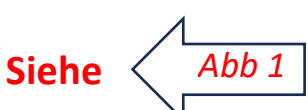

Nur solche App-Verknüpfungen mit dem Google-Konto löschen, die für die ,normale' Nutzung *nicht* benötigt werden.

Das hier gewählte Beispiel <u>mit WhatsApp</u> sollte man als WhatsApp-Nutzer mit Vorsicht betrachten und diese Verbindung <u>nicht löschen</u>, da zukünftige Back-ups nicht mehr auf dem Google Konto gespeichert werden. Auch nicht, wenn das Backup manuell angestoßen wird. Bisher gespeicherte WhatsApp Back-ups (Daten und Bilder) in Google bleiben aber erhalten.

Google Konto öffnen, indem im Google Store oben rechts auf das Symbol-Foto (Start) getippt wird. Folge dem orangefarbenen Pfeil Schritt für Schritt.

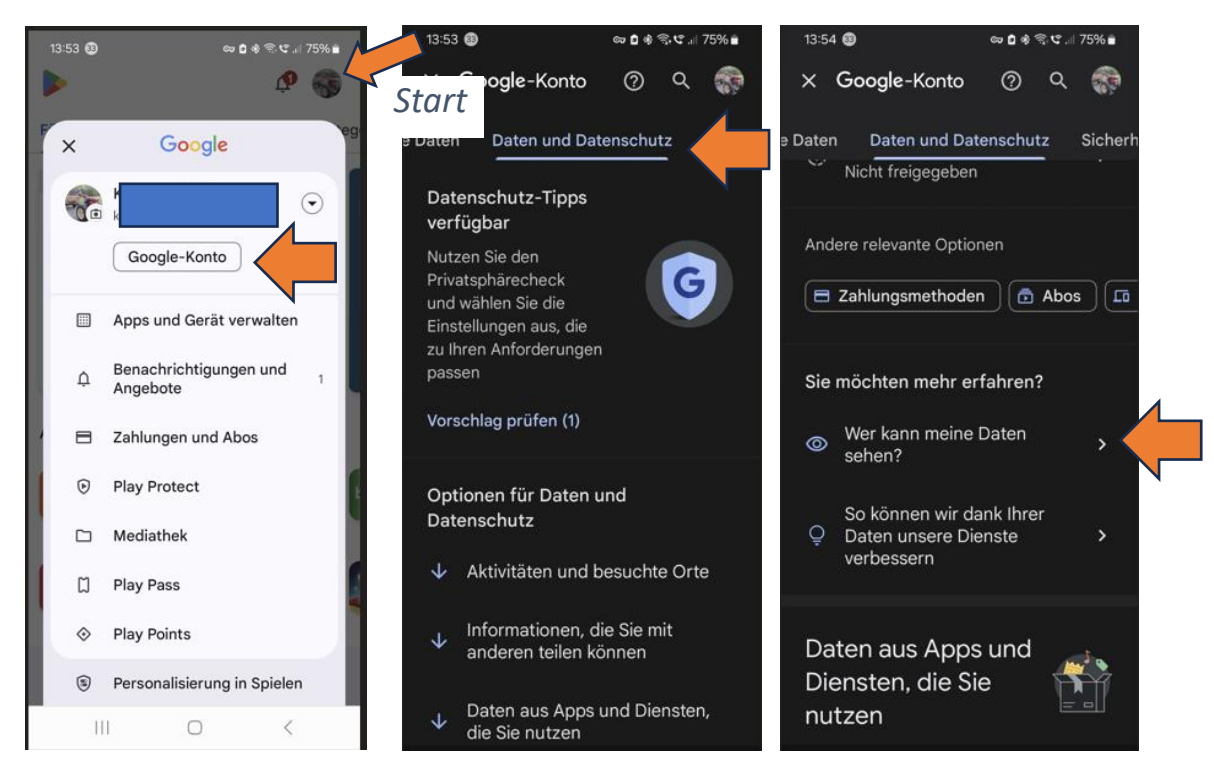

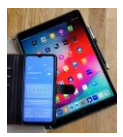

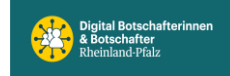

#### Digital Mobil Handy & Tablet Treff

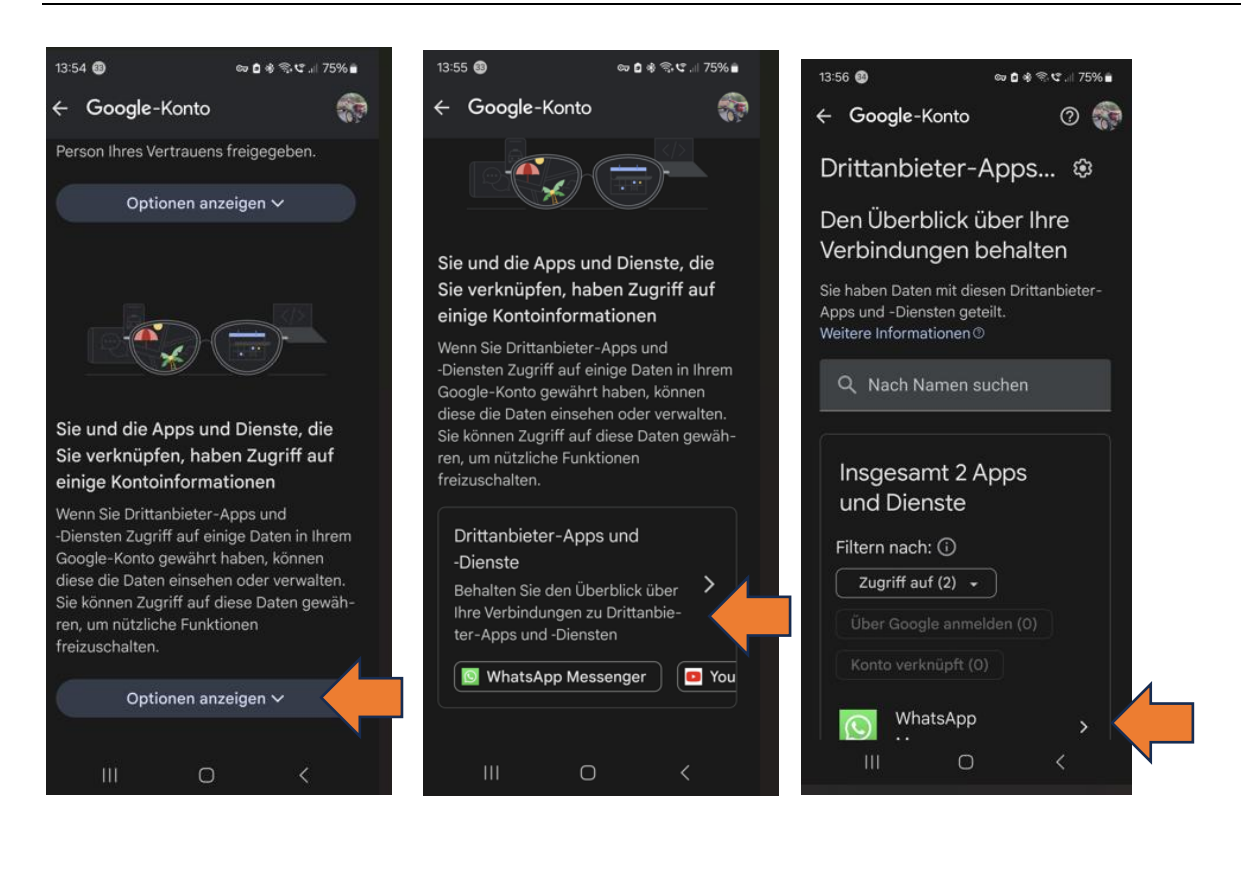

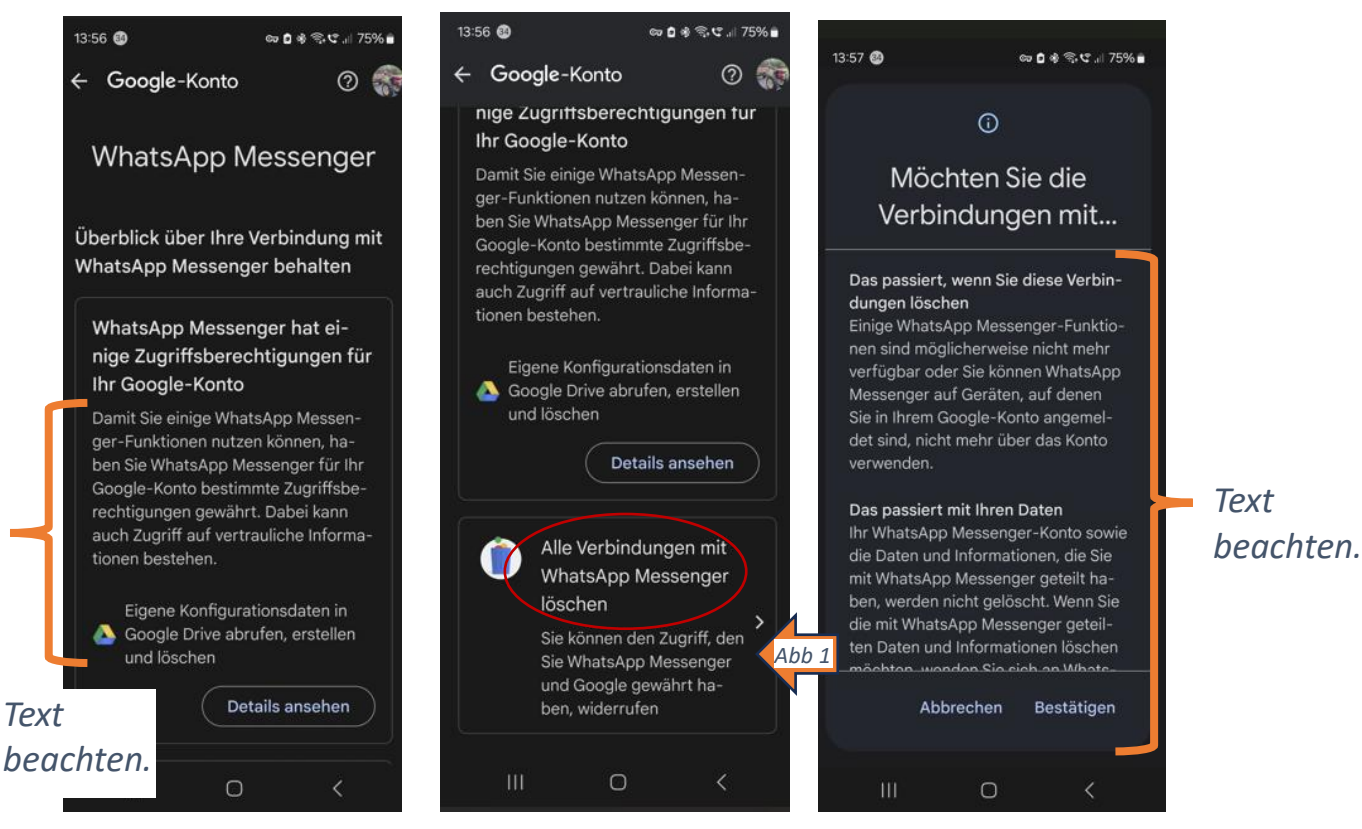

# Achtung, die WhatsApp Verknüpfung nur löschen, wenn kein WhatsApp mehr genutzt wird.

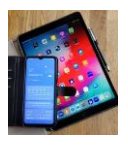

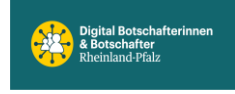

## Samsung Galaxy, zum Ein- oder Ausschalten zweimal auf den Bildschirm tippen und weitere praktische Einstellmöglichkeiten.

| 07:56 🗐 🗢 🖻 🕸 淸·약 대 98% 🕯                              | 07:57 @ ∞ <b>0</b> % ଲ.୯ 98% <b>1</b>                                                                                                    |
|--------------------------------------------------------|----------------------------------------------------------------------------------------------------|
| $<$ Erweiterte Funktionen $	ext{Q}$                    | < Bewegungen und Gesten                                                                                                    |
| Bixby                                                  | Zum Aktivieren hochheben<br>Bildschirm einschalten, wenn du dein                                                                                 |
| Smarte Vorschläge                                      | Telefon in die Hand nimmst.                                                                                                    |
| Labs                                                   | Zum Einschalten zweimal<br>tippen<br>Bildschirm einschalten, wenn du<br>zweimal darauf tippst.                                                   |
| Funktionstaste                                         | Zum Ausschalten zweimal                                                                                                    |
| Multi Window                                           | tippen<br>Tippe zweimal auf eine leere Stelle auf<br>dem Start- oder Sperrbildschirm.                                                            |
| Bewegungen und Gesten                                  | Möglichkeiten                                                                                                    |
| Einhändiger Modus<br>Schaltfläche                      | Beim in die Hand nehmen<br>benachrichtigen<br>Dein Telefon vibriert, wenn du es nach<br>einem entgangenen Anruf oder einer<br>Nachricht aufhebst |
| Screenshots und<br>Bildschirmaufnahmen                 | Mit Gesten stummschalten<br>Schalte eingehende Anrufe und                                                                                        |
| Kontakte beim Freigeben von <b>C</b> Inhalten anzeigen | Alarme stumm, indem du deine Hand<br>auf den Bildschirm legst oder dein<br>Telefon umdrehst.                                                     |
|                                                        |                                                                                                    |

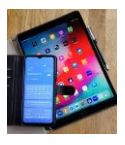

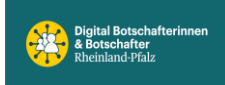

#### Seiten-Panel aufrufen

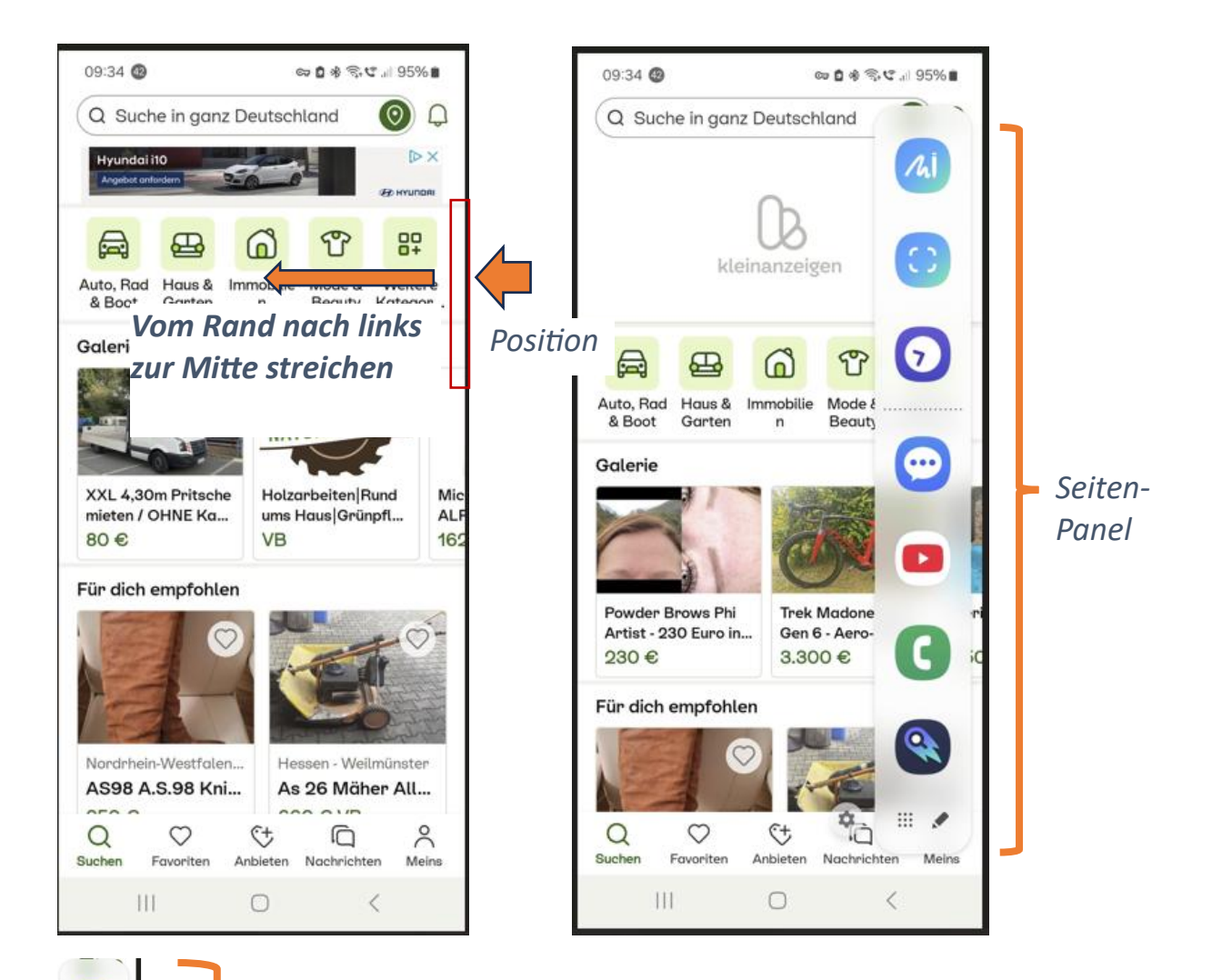

Dieser Bereich wird vorgegeben, ist aber über Menü einstellbar.

Frei wählbar.

9

-

C

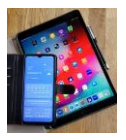

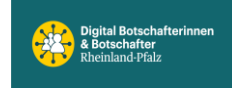

### Seiten-Panel einstellen (tippe dazu auf Einstellungen)

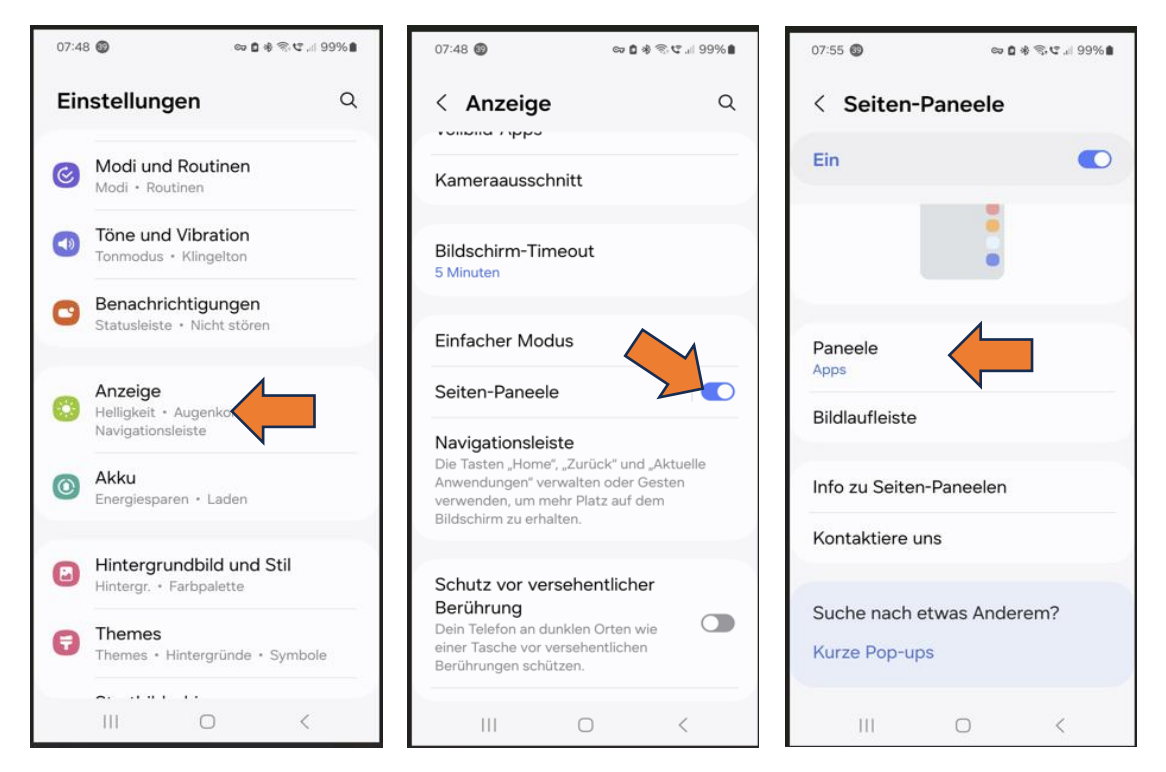

#### Seiten-Panel Ansicht auswählen durch antippen.

Apps, Personen, Tätigkeit, Wetter, Tools, Reminder, Zwischenablage.

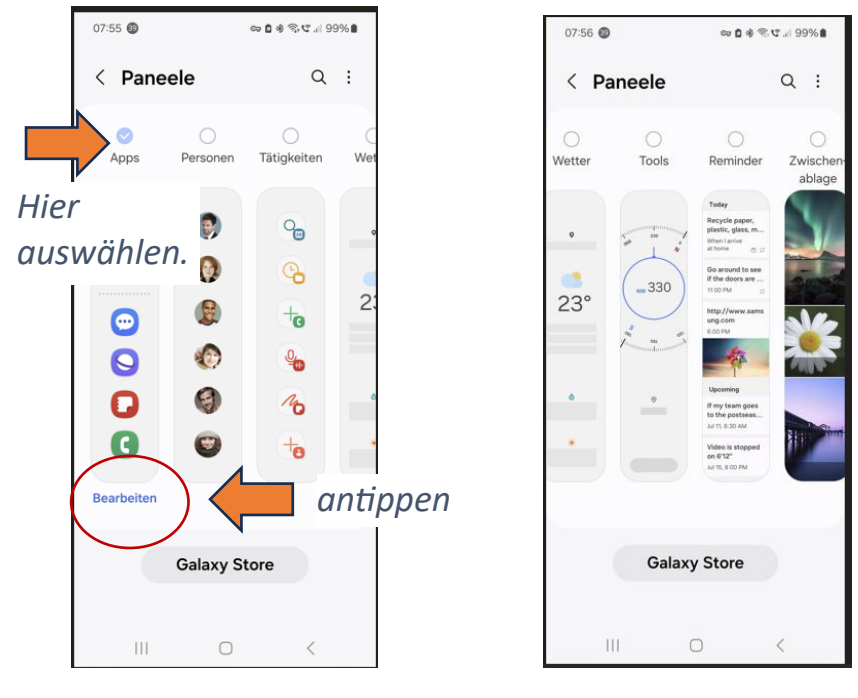

Bearbeiten antippen, um im Seiten-Panel Apps zu entfernen oder neue Apps hinzuzufügen.

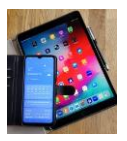

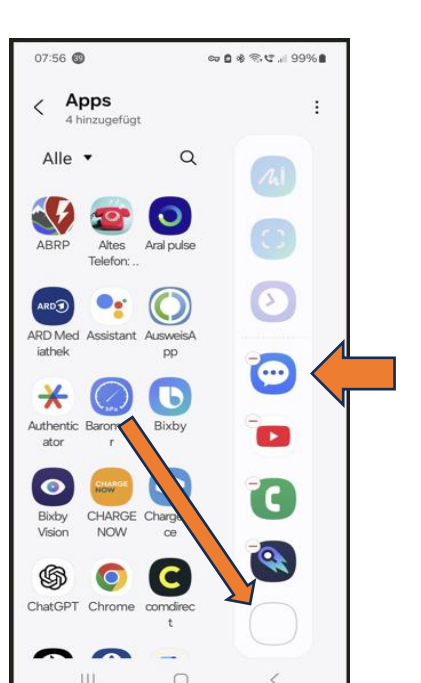

*Frei wählbarer Bereich (unterer Teil).* Das rote Minus-Zeichen antippen und diese App wird im Seiten-Panel gelöscht.

Um eine neue App im Seiten-Panel anzulegen, auf neue App Finger draufhalten und an die freie Position im Seiten-Panel ziehen. Dann Finger wieder anheben.

Wenn das Seiten-Panel erstmals eingerichtet ist, lässt es sich jederzeit anpassen.

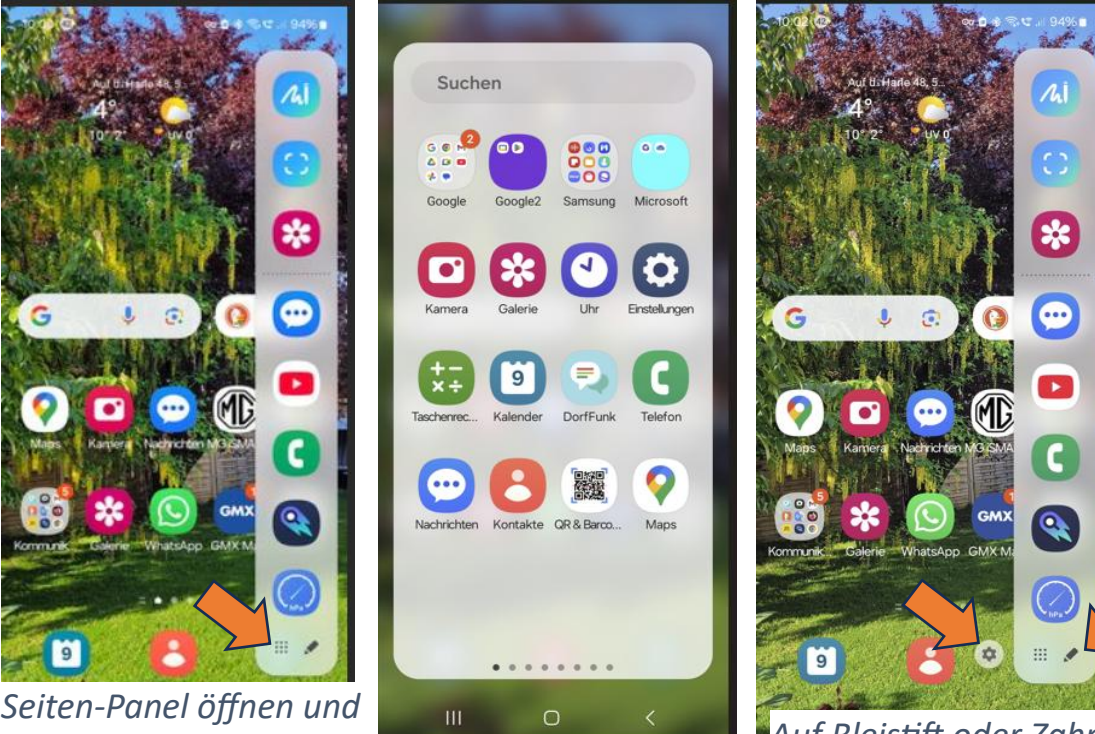

Auf Bleistift oder Zahnrad tippen und man kommt ins Einstellmenü wie oben angezeigt.

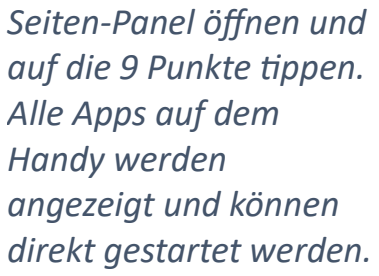

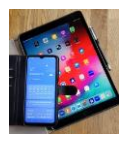

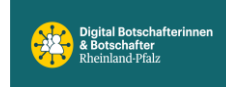

Wenn man die 3 Apps im oberen Bereich des Seiten-Panels ändern will, wie folgt vorgehen: folge Step1, Step2, dann unter Step3 ,aktuelle Apps anzeigen' auf AUS schieben. Ebenfalls ,Skizze zu Bild' und ,Smart Select anzeigen' auf AUS.

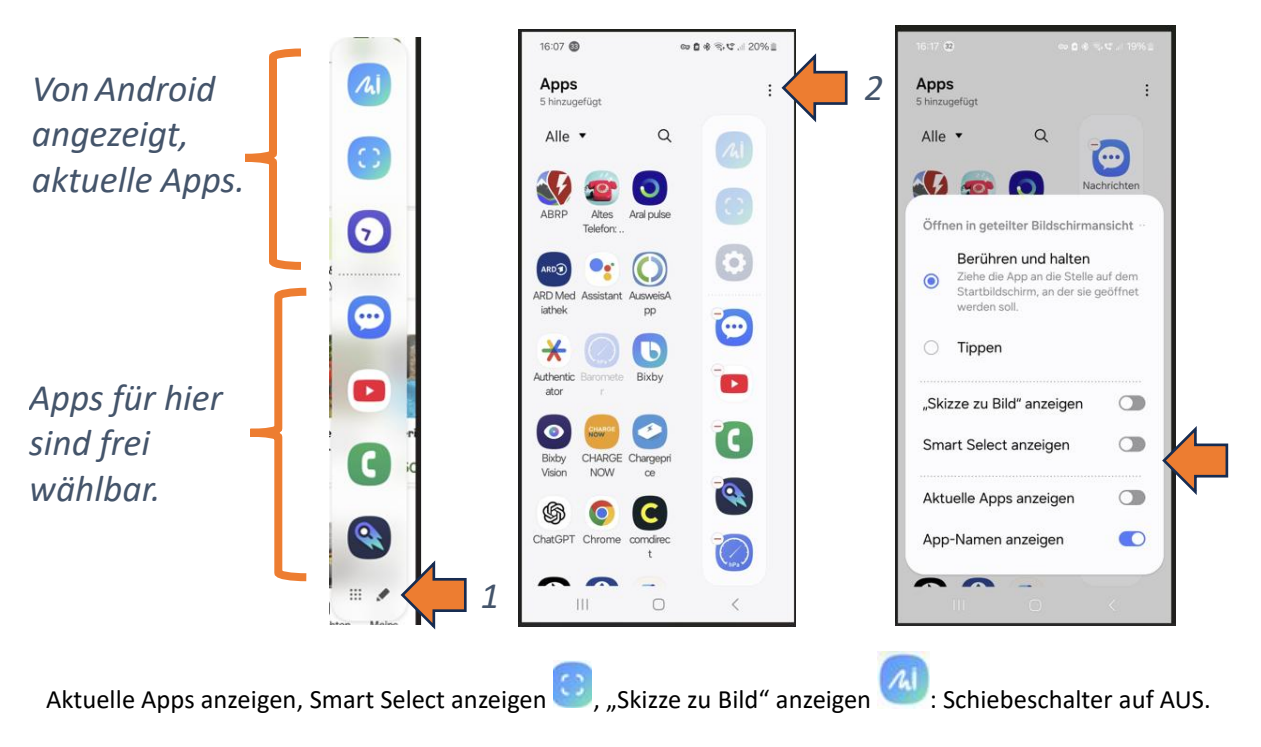

#### **Ansicht Seitenpanel**

VORHER

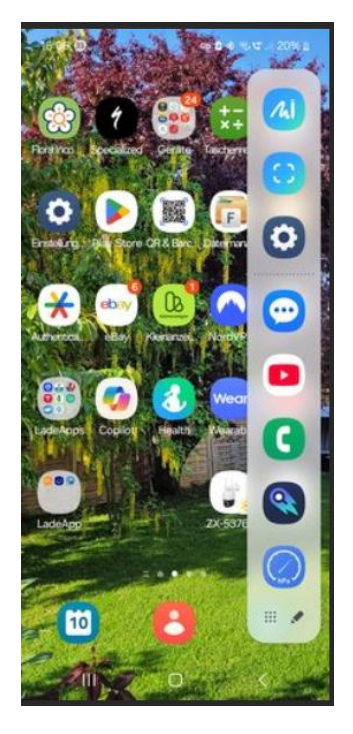

#### NACHHER

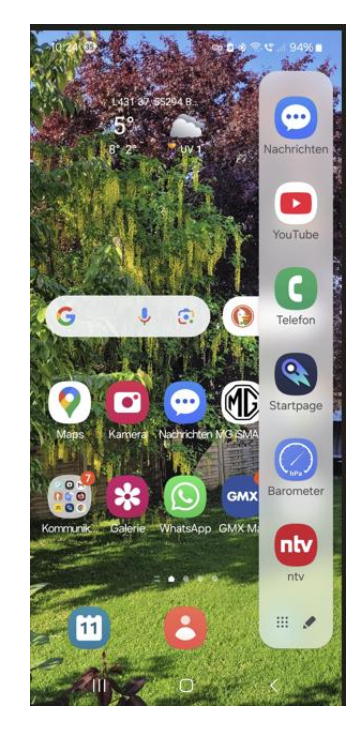

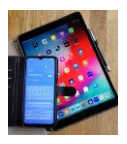

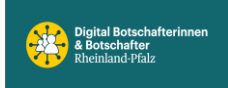

#### Navigationsleiste mit Schaltfläche oder mit Streichgesten bedienen.

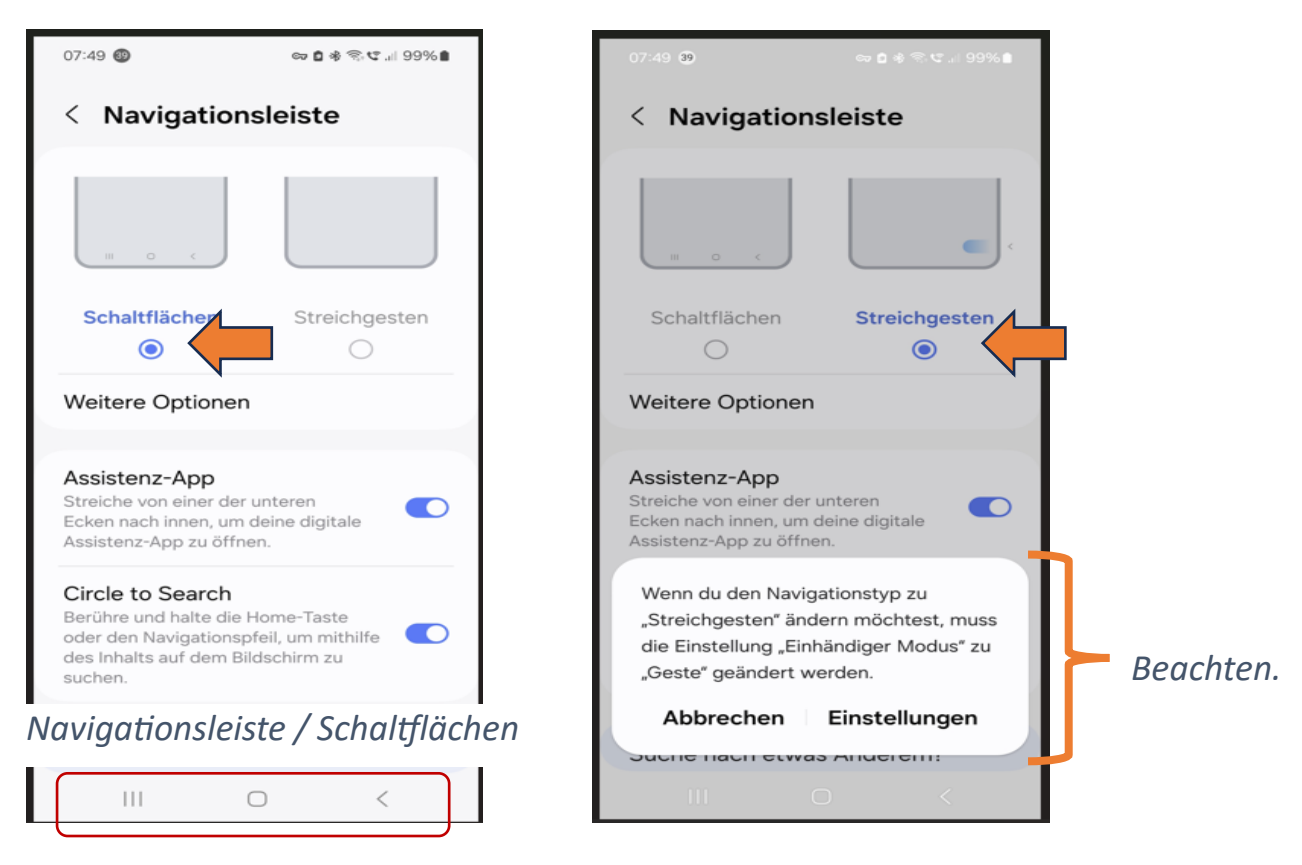

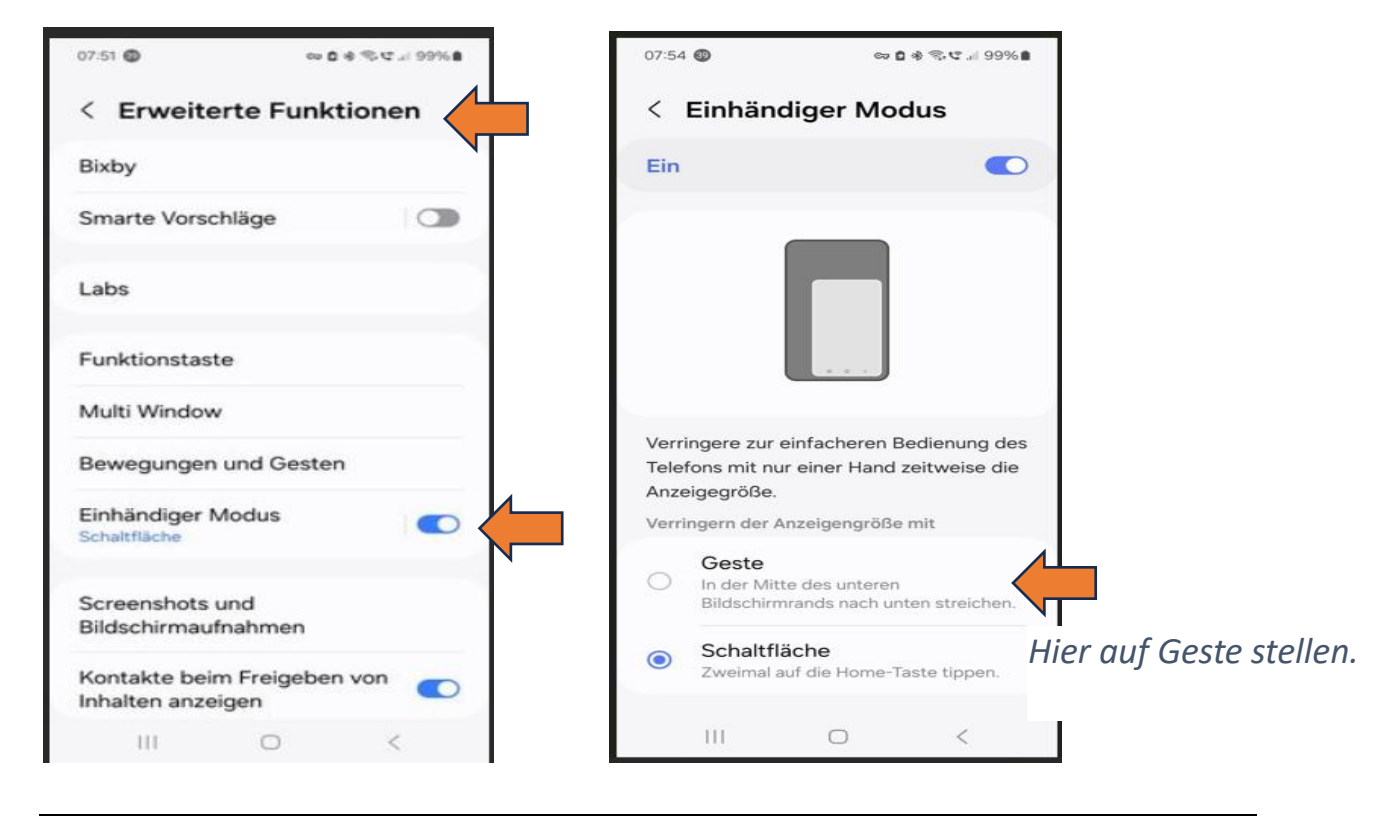